1º Acessar o site: qacademico.ifpe.edu.br

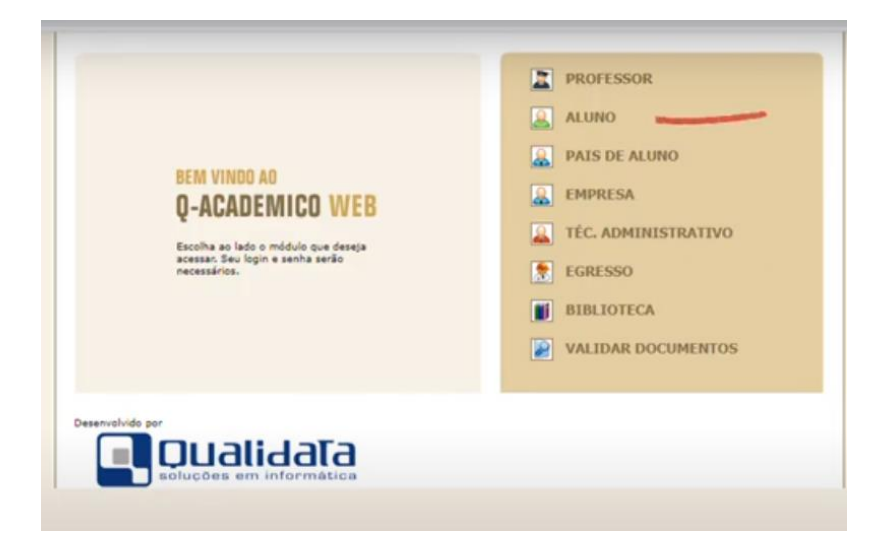

2º Será exibida a tela abaixo, em que você deve clicar na opção ALUNO

3º Na próxima tela (abaixo) você deve preencher o campo Login (em destaque) com sua matrícula

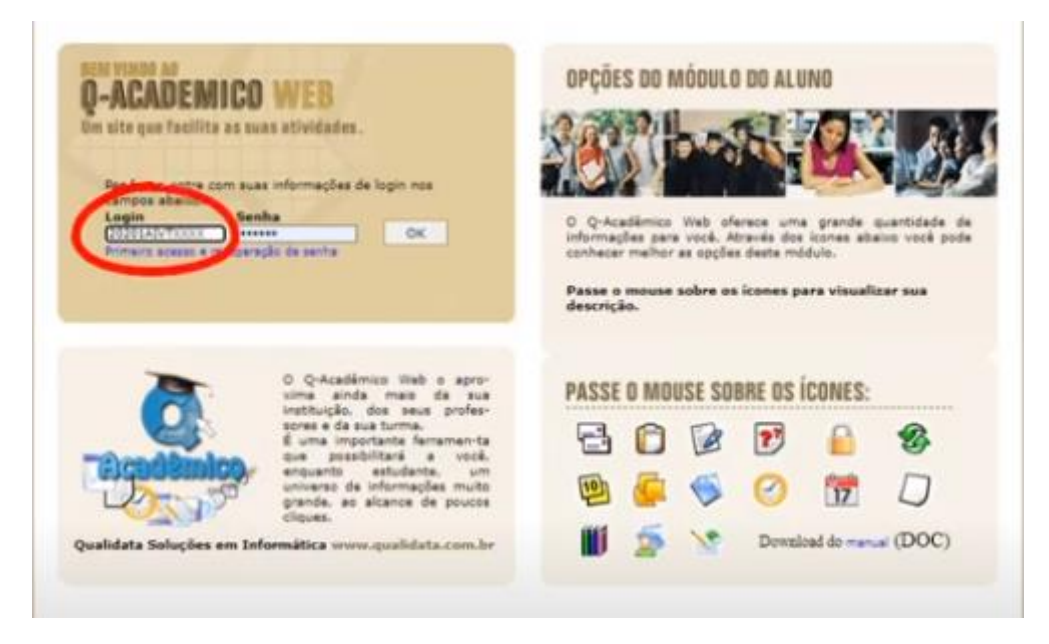

4º Em seguida preencher o campo Senha (em destaque) com sua senha de acesso

| Q-ACADEMICO WEB<br>Um site que facilita as sues atividades.<br>Por favor, entre com sue carlos de login nos<br>cargos abaixes<br>Legin Senka<br>Cattoria asses a cargos de seria<br>Annere asses a cargos de seria             | O Q-Académics Web sferes uma grande quantidade de<br>informações para vecé. Através dos loores abaixs vecé pode<br>concessos sobre os icones para visualizar sus<br>descricio. |
|----------------------------------------------------------------------------------------------------|----------------------------------------------------------------------------------------------------|
|                                                                                                    |                                                                                                    |
| O Q-Académico Web o apro-<br>sima ainda mais da sus                                                                                                    | PASSE O MOUSE SOBRE OS ÍCONES:                                                                                                    |
| O Q-Académico Web a apro-<br>tima ainda mais da sua<br>inottuição, dos seus profes-<br>some e da sua turma.<br>é uma importante ferramen-ta<br>os postibilitaria e vocá.                                                       | PASSE O MOUSE SOBRE OS ÍCONES:                                                                                                    |
| O Q-Académico Web s apro-<br>sima anda mais da sua<br>instalició, dos seus profe-<br>sores e da sua turma.<br>d uma importante farramenta<br>e quanto estudiante, um<br>enquento estudiante, um<br>pande ao alcance de proucce | PASSE O MOUSE SOBRE OS ÍCONES:                                                                                                    |

.

No caso de esquecimento da senha, basta clicar no link azul abaixo do campo senha e seguir as orientações para recuperar o acesso ao Qacadêmico.

5º Basta clicar em OK ao lado do campo Senha.

| WUCD .                                                                                                    | urçuz                                                                                      | S DU N                                                                                          | nonore                                                                                                    | DU ALL                                                                                          | INU                                                                                                    |                                                                                                    |
|----------------------------------------------------------------------------------------------------|--------------------------------------------------------------------------------------------|-------------------------------------------------------------------------------------------------|----------------------------------------------------------------------------------------------------|-------------------------------------------------------------------------------------------------|----------------------------------------------------------------------------------------------------|----------------------------------------------------------------------------------------------------|
| en atividaden.                                                                                                    | 2.64                                                                                       | <b>9</b> ,1                                                                                     | and                                                                                                    |                                                                                                 | 700                                                                                                    | 1.1                                                                                                    |
| s informacões de login nos                                                                                                    | ÷ ON                                                                                       |                                                                                                 | -                                                                                                    | 100                                                                                             | E.                                                                                                    | A MAR                                                                                                    |
| ha                                                                                                    | 0 Q-Ace                                                                                    | démica                                                                                          | Web of                                                                                                    |                                                                                                 | grande i                                                                                                    | quartidade de                                                                                                    |
| bi de serte                                                                                                    | informagi<br>conhecer                                                                      | tes pars<br>mathor                                                                              | at opçiler                                                                                                    | través dos<br>s desta mi                                                                        | icones alta<br>dulo.                                                                                                    | ina vacê pade                                                                                                    |
|                                                                                                    | Passe o<br>descrică                                                                        | mouse                                                                                           | sobre os                                                                                                    | icones p                                                                                        | ara visuali                                                                                                    | zar sua                                                                                                    |
| 1                                                                                                    |                                                                                            | 20                                                                                              |                                                                                                    |                                                                                                 |                                                                                                    |                                                                                                    |
|                                                                                                    |                                                                                            |                                                                                                 | IPT POL                                                                                                    |                                                                                                 | CONC.                                                                                                    |                                                                                                    |
| O Q-Académico Web o apro-                                                                                                    |                                                                                            |                                                                                                 | USE SUI                                                                                                    | BHE US I                                                                                        | COMES:                                                                                                    |                                                                                                    |
| O Q-Académico Welt o apro-<br>sima ainda mais da sua<br>instituição, dos seus profes-                                                                                                    | PASSE                                                                                      | u mu                                                                                            |                                                                                                    |                                                                                                 |                                                                                                    | THE CONTRACTOR                                                                                                    |
| O Q-Académico Welt o apro-<br>sima ainda maio de sua<br>instituição, dos seus profes-<br>sones e da sua turma.<br>É uma importante ferramenta<br>que possibilitaria a você.                                                                                              | PASSE                                                                                      | 0                                                                                               |                                                                                                    | 27                                                                                              |                                                                                                    | -                                                                                                    |
| O Q-Académico Web o apro-<br>tima aínda mais da sua<br>instituição, dos peus profes-<br>sonse e da sua turma.<br>É uma importante ferramen-ta<br>que possibilizará a veol,<br>enquento estudente, um<br>universo de informações muito<br>universo de informações reuito. | PASSE                                                                                      |                                                                                                 |                                                                                                    | 2                                                                                               |                                                                                                    | 8                                                                                                    |
|                                                                                                    | es atividados,<br>e informações de login nos<br>he<br>estas<br>de de senhe<br>Circle senhe | ex atividades,<br>e informações de login nes<br>he<br>de de sente<br>de de sente<br>de de sente | e informações de login nes<br>he<br>se informações de login nes<br>he<br>se informações particular<br>he<br>he<br>he<br>he<br>he<br>he<br>he<br>he<br>he<br>he | ex atividades,<br>e informações de login nes<br>he<br>de de sente<br>de de sente<br>de de sente | ex atividades,<br>e informações de login nos<br>her<br>de de sentra<br>de de sentra<br>CK<br>de de sentra<br>CK<br>de de sentra<br>CK<br>de de sentra<br>CK<br>de de sentra<br>CK<br>de de sentra<br>CK<br>de de sentra<br>CK<br>de de sentra<br>CK<br>de de sentra<br>CK<br>de de sentra<br>CK<br>de de sentra<br>CK<br>de de sentra<br>CK<br>de de sentra<br>CK<br>de sentra<br>CK<br>CK<br>CK<br>de sentra<br>CK<br>CK<br>de sentra<br>CK<br>CK<br>de sentra<br>CK<br>de sentra<br>CK<br>de sentra<br>CK<br>de sentra<br>CK<br>CK<br>de sentra<br>CK<br>CK<br>de sentra<br>CK<br>CK<br>CK<br>CK<br>de sentra<br>CK<br>CK<br>CK<br>CK<br>CK<br>CK<br>CK<br>CK<br>CK<br>CK | ex atividades,<br>e informações de login nes<br>he<br>de de sente<br>de de sente<br>de sente<br>de sente<br>de |

6º Você será direcionado e deverá clicar na opção Renovação de Matrícula (em destaque)

|    | Questionários<br>Não há questionários a serem respondidos                                                                                                    |
|----|----------------------------------------------------------------------------------------------------|
|    | Pedidos de Matrícula<br>Reça sua matrícula com facilidade escolhendo sua preferência de turmas<br>onde gostaria de estudar neste pariodo lativo. O sistema fará o<br>processamento coline do seu pedido indicando possiveix conflitos existentes |
| 0  | Horário Individual<br>agere noración desta periodo                                                                                                    |
|    | Renovação de matricula<br>Renova sua matricula para o próvime vrioda.                                                                                                    |
| 17 | Calendario Academico<br>Todas as datas do que acontece na sua instituição, no seu curso e na sua<br>turma estão disponíveis para visualização em um Súnico calendário.                                                                           |
| ۲  | Biblioteca<br>Consultar acervo, solicitar reserva, verificar reserva                                                                                                    |
|    | Diários<br>Datas de provas, trabelhos e exercícios de cade disciplina.                                                                                                    |
| 10 | Boletim<br>Canfira notas e frequências                                                                                                    |
| 5  | Estágios<br>Verfique se há sfantas de estágios para o seu curso                                                                                                    |
| 2  | Catxa de Mensagens<br>Consulta suas mensagens.                                                                                                    |
|    | Histórico Escolar<br>Histórico Escolar                                                                                                    |

## 7º Será exibida essa tela:

| 🔒 MÓDULO DO ALUNO                   | □ \$ @ □ \$ \$ \$ 5 \$ 5 \$ 0 □ □ \$ \$ 0 □ \$ \$ 0 □ |
|-------------------------------------|-------------------------------------------------------|
| Página Inicial > Renovaç            | ão de matrícula                                       |
|                                     | VAÇÃO DE MATRÍCULA                                    |
|                                     | Renovação de matrícula                                |
| Dependências                        | Deseja confirmar sua matricula em 2020/2?             |
| Cursar dependén<br>Cursar somente a | cias junto com o próximo período<br>as dependências   |
|                                     | Carlomar                                              |
|                                     |                                                       |
|                                     |                                                       |

Nesta tela, você deve clicar em CONFIRMAR (função circulada em vermelho) e ignorar as opções sobre dependência.

8º A próxima tela informa que sua renovação de matrícula foi efetuada com sucesso. Você deve clicar no link indicado abaixo, para salvar e/ou imprimir o seu comprovante de matrícula

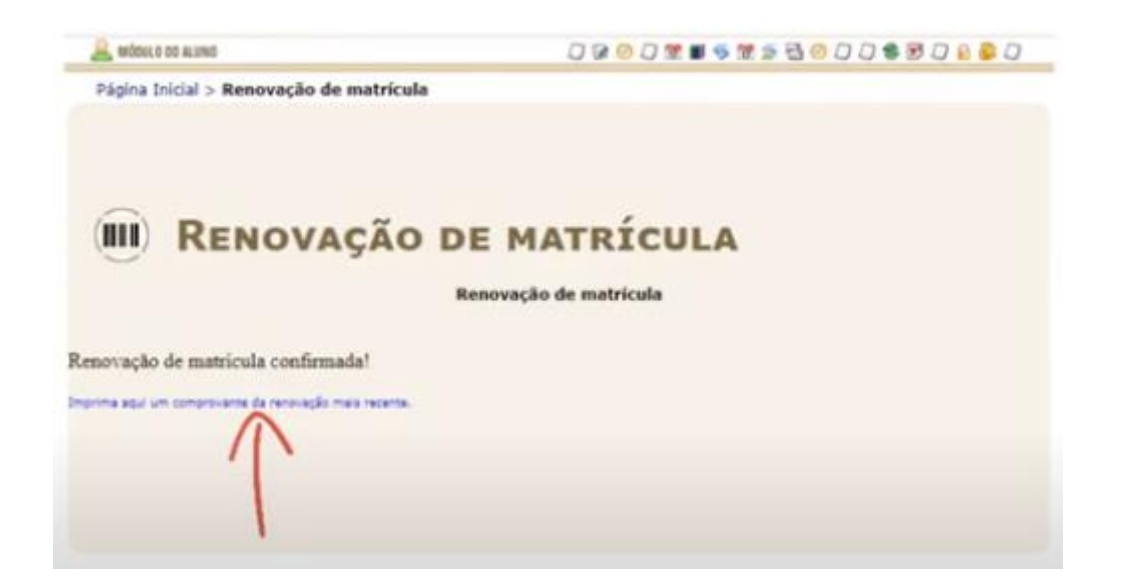

9º Será exibido na tela o comprovante de sua matrícula, você pode imprimir, salvar como pdf ou retirar um print da tela exibida e guardar como comprovação de que sua matrícula foi renovada.